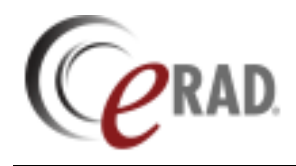

• Go to Scheduling  $\rightarrow$  New Outside Read

| ninistration | Scheduling | Front Desk    | Technologist | Radiologist | Mammo | Transcription | PACS | Help          |                      | 6         |
|--------------|------------|---------------|--------------|-------------|-------|---------------|------|---------------|----------------------|-----------|
|              | New        | Appointment   |              | Ctrl+N+A    |       |               |      |               |                      |           |
|              | 🔌 Арро     | ntment Book   |              | Ctrl+O+B    |       |               |      |               |                      |           |
|              | New        | atient        |              | Ctrl+N+P    |       |               |      |               |                      |           |
|              |            | Dutside Read  |              | Ctrl+N+O    |       |               |      |               |                      |           |
|              | Orde       | rs To Schedul | e            |             |       |               |      |               |                      |           |
|              | Confi      | rmation WL    |              | _           |       |               |      |               |                      | DIC       |
|              | Close      | ed Rooms Res  | chedule      |             |       |               |      | $\mathcal{O}$ | 'RAD.                | RIS       |
|              |            |               |              |             |       |               |      |               | 5 P. L. W. LO. W     |           |
|              |            |               |              |             |       |               | 1    |               | Radiology Workflow M | anagement |
|              |            |               |              |             |       |               |      |               |                      |           |

## • Enter Patient Information.

| New Outside Read: OUTSIDERAD, TEST #202071 * × |            |       |          |                 |            |        |               |                   |
|------------------------------------------------|------------|-------|----------|-----------------|------------|--------|---------------|-------------------|
| Patient Order                                  | Notes      |       |          |                 |            |        |               |                   |
| General Information                            |            |       |          |                 |            |        |               |                   |
| Prefix                                         | -          | 2. 🛛  | •        | MRN *           | 202071     |        | Alternate MRN | Issuer Active     |
| First name *                                   | TEST       |       |          | Sex *           | female 🔻   | ]      |               |                   |
| Last name *                                    | OUTSIDERAD |       |          | Birth date *    | 11-01-1970 | 43y 4m |               |                   |
| Middle                                         | Su         | ıffix | -        |                 |            | -      |               |                   |
| Deceased                                       | i          |       |          |                 |            |        |               |                   |
| Contact Informa                                | tion       |       |          |                 |            |        |               |                   |
| Address 1                                      |            |       |          | Zip             |            |        | Home phone    | 0 -               |
| Address 2                                      |            |       |          | Country         | US         |        |               | No alternate phor |
| City                                           |            |       |          |                 |            |        | Work phone    | 0 -               |
| State                                          |            |       | -        | Email           |            |        | Cell phone    | 0 -               |
| Preferred cont                                 | act method |       | <b>T</b> | Preferred deliv | ery method |        |               |                   |

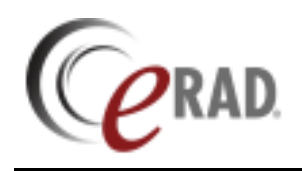

## • Go to Order tab.

| New Outside Read: OUTSIDE                                            | AD, TEST #202071 * ×                                                                                  |                                                            |                                          |          |
|----------------------------------------------------------------------|----------------------------------------------------------------------------------------------------|------------------------------------------------------------|------------------------------------------|----------|
| Patient Order Notes                                                  |                                                                                                    |                                                            |                                          |          |
| Studies 1. XR Chest 2                                                | Views Pa and Lateral(Chest.) x<br>Body p.<br>Lateralii<br>Exam d<br>Modalit<br>History<br>4.<br>COUGH | art Chest<br>y 2.<br>ate 3. 3-10-2014<br>y type DR XR<br>* | Ext. accession                           | •        |
| Referring Details                                                    |                                                                                                    |                                                            | Order Notes 11.                          |          |
| Referring 6. FEST, RAD                                               | OLOGIST  Visited at * 1510 COTNER AVEN eferral Visit loca                                             | UE, LOS ANGELES, CA, 90025        v       ition for CC*    | 03-15-14 FoustK -                        |          |
| Performed Location Practice Beverly Radiology Site 7. ICITVO OUTSIDE | Flags       North v       Ext. MRN *       8.       (23456)       9.       STAT                       | T read 10. 7 Digital                                       |                                          |          |
| Insurance Policies                                                   |                                                                                                    |                                                            | Billing Method                           |          |
| Note Carrier Code Carri                                              | er Name Policy # Group Name Group Nur                                                                 | iber Phone Priority                                        | (Bill to insurance)<br>03-15-14 FoustK - | <b>v</b> |

- 1. Add procedure(s) to be read.
- 2. Choose laterality, if applicable.
- 3. Enter date of exam (when the study was performed).
- 4. Enter reason for exam under history (or any other information for the Radiologist).
- 5. You can assign the exam to a specific Radiologist to read.
- 6. Choose the referring physician.
- 7. Choose the appropriate outside read under the site dropdown.
- 8. If you receive the provider's MRN for the patient on the documentation, enter in the Ext MRN field.
- 9. For STAT reads, check both STAT read and STAT precert boxes.
- 10. If you received a hard copy of the exam(s) to be read, uncheck the digital box. Leave the digital box checked if a digital copy is received.
- 11. Enter any appointment related notes that you do not need the Radiologist to see in the Order Notes field.
- 12. Click on the paper clip to scan any orders/documents received.

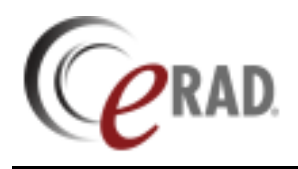

If insurance is required for your outside read, click on the Manage Policies button to enter the insurance.

| surance Policies               |                                                 |
|--------------------------------|-------------------------------------------------|
| Note Carrier Code Carrier Name | Policy # Group Name Group Number Phone Priority |
|                                |                                                 |
|                                |                                                 |
|                                |                                                 |
|                                |                                                 |
|                                |                                                 |
|                                |                                                 |
| lanage Policies                | Verification not required 📃 Insurance verifie   |

Enter insurance and policy holder information. If there is not a policy number for the insurance (e.g. Special Bill), you will still need to enter something in the policy field. Use your site's standard convention (e.g."N/A"). Choose Self for policy holder.

## See Insurance Job Aide for carrier and policy information.

| Once done click Save  | Save          | . The exam will automatically go into an Exam |
|-----------------------|---------------|-----------------------------------------------|
| Done status and appea | r on the Radi | ologist's Pending Dictation worklist.         |